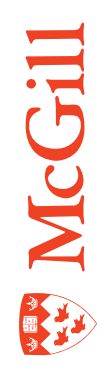

# **Student records and course registration**

Last Updated: 14-Jan-2011

#### Table of Contents

| Looking up a general student record3                                        |
|-----------------------------------------------------------------------------|
| Looking up registration details5                                            |
| Waitlisting Process                                                         |
| How to update student curricula12                                           |
| Creating a new effective term in Banner14                                   |
| Registering a student in a course using SFAREGS16                           |
| Assigning a course permit                                                   |
| Dropping/ withdrawing a course section from a student's registration record |
| Adding non-transcript curricula to new students22                           |
| Registering a student in a repeated course24                                |
| Adding a registration (EXTL) course section to a student's record25         |
| Adding a registration confirmation course to a student's record27           |
| Block registration28                                                        |
| Appendices                                                                  |
| Appendix A - Academic program types31                                       |
| Appendix B - Standards for searching for categories of programs32           |
| Appendix C - Legend for major and minor codes and their descriptions        |
| Appendix D - Legend of classification codes and attributes                  |
| Appendix E - Student attributes and time status37                           |
| Appendix F: Protocol for assigning Course Permits in Banner                 |
| Appendix E - Definitions of terms                                           |

#### Looking up a general student record

#### Background

When you need to view a student's current and historical academic program information, you can query the student's academic curriculum record on SGASTDN.

#### How to query the General Student form SGASTDN

| General Student SGASTDN 8.4 [1.14] (TBAN1) 2020000000000000000000000000000000000                                                                                                    | Summary  Term: 200709  View Current/Active Curricula Comments Academic and Graduiation Status Dual Degree Miscellaneous |
|----------------------------------------------------------------------------------------------------|----------------------------------------------------------------------------------------------------|
| General Learner                                                                                                    |                                                                                                    |
| New Term:       200709       Fall 2007         Student Status:       AS       Active         Student Type:       F       New Admit Fall         Residence:       I       International                                                                                               | From Term: 200709 To Term: 999999 Additional Information                                                                |
| Fee Assessment Rate:<br>Class:<br>Full or Part Time: OFull Time OPart Time ® None                                                                                                    | Block:                                                                                                    |
| Curricula Summary         - Primary         Student Type:           Priority Term         Program         Catalog         Level           1         200709         B Arts         200709         Undergraduate           End:         Outcome Key:         1         Admission Type: | Rate:<br>Campus College Degree<br>Downtown Private Faculty of Arts Bachelor of Arts<br>Admission: 200709                |
| Field of Study Summary<br>Priority Term     Type     Field of Study       1     200709     Major     English                                                                                                    | Department Attached to Major                                                                                            |

- 1. Access SGASTDN.
- 2. Enter student's ID and leave the **Term** blank in the **Key Block.**
- 3. Click Next Block to go to the General Learner block.
- 4. View the non- academic program information:
  - New Term: the effective term. When a student accepts the offer of admission for a term, a record is automatically created for that term. If in a future term, there are any changes to the student record (e.g. change of program or field of study), a new record is created with a new effective term. To create a new effective term with revised data (if there is no registration on the student's record), click on the dropdown arrow and select New Effective Term. Enter a term to match the key block term before modifying data in the other fields.

- Student Status: this field displays the student status for the effective term. It determines whether a student can register in that term. A student record may be active (allowing registration), or inactive due to a variety of reasons (specified in the description). A student status changes from active to inactive if the student does not register for a term. Once registration exists, the status must be updated on Student Term tab in SFAREGS.
- Student Type: this field is populated by the students' admission information. It defines the registration period of the student. Student Type is "C" for all students continuing in a program.
- Residence: this field identifies the residency status of the student for the
  effective term. It drives fee assessment and is populated after that the Proof of
  citizenship and/residency is provided to Enrolment Services. That information
  is entered via Minerva, but displayed here. The resident code indicates if the
  student is either a:
  - 1. Quebec resident
  - 2. An out of province Canadian resident
  - 3. An international student
  - 4. A non-Quebec resident, who by exemption may pay Quebec fees.
- Class: This field displays the Class code. It refers to the academic year of undergraduate students (e.g. UG1, undergraduate year 1) and it drives fees for graduate students (e.g. CGCP = Per Credit). This field is generated by class attributes added to the student record in the Additional Student Information form SGASADD.
- 5. View a summary of the current academic program information:
  - In the Curriculum Summary section: the base curriculum including Program, Level, Campus, College (faculty), Degree in the Curricula Summary block.
  - In the Field of Study Summary section: the majors, minors and concentrations in the Field of Study Summary block.

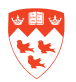

#### Looking up registration details

#### Background

To look up details of a student's registration, you can

- Access class lists in SFASLST.
- Look up a student's course registration records in SFAREGQ and see
  - The courses the student has registered for
  - Course days/ times of those courses
  - Building and room location of each course section
- Look up the registration audit trail for a student in SFASTCA on which all registration activity (including registration errors), whether by the student on Minerva or by staff on Banner, is tracked.

#### How to view class lists in Minerva

- 1. Go to SR ADMIN menu > Catalog and Schedule menu > Class Lists
- 2. Select a Term
- 3. Select a Subject or a Faculty
- 4. Optional: enter the Course Number in the Course Number field
- 5. Click Get course Sections button. The list of sections found will display.
- 6. Click the CRN of the appropriate course section.

| usin | ess Lav     | N 2      |        |         |                   |                                |      |                   |     |     |     |
|------|-------------|----------|--------|---------|-------------------|--------------------------------|------|-------------------|-----|-----|-----|
| CRN  | Subj        | Crse     | Sec    | Туре    | Credits/CE Units  | Title                          | Days | Time              | Cap | Act | Rem |
| 74 🔺 | <b>PUS2</b> | 365      | 001    | Lecture | 4.000             | Business Associations          | М    | 12:35 PM-02:25 PM | 60  | 53  | 7   |
|      |             |          |        |         |                   |                                | W    | 09:05 AM-10:55 AM |     |     |     |
|      |             |          |        |         |                   |                                | Т    | 12:35 PM-02:25 PM |     |     |     |
| NOTE | ES: Wa      | itlist s | sectio | n. Note | room changed 24 A | August.                        |      |                   |     |     |     |
| 4462 | BUS2        | 502      | 001    | Lecture | 3.000             | Intellectual & Industrial Prop | TR   | 04:05 PM-05:25 PM | 35  | 37  | -2  |
|      |             |          |        |         |                   |                                | TR   | 04:05 PM-05:25 PM |     |     |     |

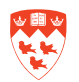

#### How to view class lists in Banner

#### **Steps**

- 1. Access SFASLST.
- 2. Enter the Term and the CRN for the course section in the Key Block.
- 3. Click Next Block to access the class list.

| Eile Edit g           | Options Block Item Record Query                                | Tools Help                              |                       |                                         |                                         |                              |
|-----------------------|----------------------------------------------------------------|-----------------------------------------|-----------------------|-----------------------------------------|-----------------------------------------|------------------------------|
| 🗟 🔊 [                 | 🖹 ( 📌 🖷 🗖 🗖 ( 🎓 🏹 (                                            | 💱 📾 🕱 í 🗛 í 📇 í                         | R 🗜 i 🚸 i 🏶           | 💡   🕲   🐴                               | ûû ∣ X                                  |                              |
| 🧑 Class Ro            | oster Form SFASLST 8.3.0.2 (TBAN2)                             | 000000000000000000000000000000000000000 |                       | 000000000000000000000000000000000000000 | 000000000000000000000000000000000000000 | *************                |
| Term:                 | 201000 Fall 2010                                               | CRN: 326                                | BIOL 360 001          | Roll                                    | Degree Awar                             | d Status: Soloot             |
| Sequen<br>3<br>Rolled | ICE ID Name<br>////2UU14 Lambert, Ginette S.<br>Grade Comment: | Status<br>Status Date<br>RW 21-OCT-201  | Miðterm<br>Grade<br>T | Final Grade<br>Grade Mode<br>T          | Incomplete Exte<br>Final Grade D        | ension<br>ate Hours<br>3.000 |
| Rolled                | Grade Comment:                                                 |                                         |                       |                                         |                                         |                              |

#### How to view a student's schedule:

- 1. Access SFAREGQ.
- 2. Enter the Term and the student's ID in the Key Block.
- 3. Click **Next Block** to view the student's course registration records for the term.

| [ile ⊑dit O                                                                                      | ptions <u>D</u> lock ite                   | em Record       | Query <u>T</u> ool                           | s ∐elp                |                             |                                                           |                                      |                          |       |        |                    |                     |                               |                        |             |
|--------------------------------------------------------------------------------------------------|--------------------------------------------|-----------------|----------------------------------------------|-----------------------|-----------------------------|-----------------------------------------------------------|--------------------------------------|--------------------------|-------|--------|--------------------|---------------------|-------------------------------|------------------------|-------------|
| 🖬 🕫 🖹 l 🔁 🔁 🗟 l 🎓 🖗 l 🔀 📾 😣 l 🖴 l 🖳 💽 🕢 l 🗇 l 🆑 l 🕲 l 🤉 🖉 L L X                                  |                                            |                 |                                              |                       |                             |                                                           |                                      |                          |       |        |                    |                     |                               |                        |             |
| 🙀 Registratii                                                                                    | on Query SFARE                             | GQ 8.3 (TBA     | N2) 19999                                    | 00000000              | *******                     | 0000000000                                                | 000000000                            |                          |       | 20000  |                    | 200000              |                               | 000000                 | 00000       |
| Term: 201009 V Registration From Date: Registration To Date: ID: ////2UU14 V Lambert, Ginette S. |                                            |                 |                                              |                       |                             |                                                           |                                      |                          |       |        |                    |                     |                               |                        |             |
| 19 A.                                                                                            |                                            | Bonistration    |                                              |                       |                             |                                                           |                                      |                          |       |        |                    |                     |                               |                        |             |
|                                                                                                  |                                            |                 |                                              | 1                     | Registratio                 | on                                                        |                                      |                          |       |        |                    |                     |                               | Begin                  | End         |
| Term                                                                                             | CRN                                        | Subject         | Course                                       | Section               | Registrati<br>Status        | on<br>CEU                                                 | Cross List                           | Mon                      | Tue W | ed Thu | Fri                | Sat                 | Sun                           | Begin<br>Time          | End<br>Time |
| Term<br>201009                                                                                   | CRN<br>026                                 | Subject<br>DIOL | Course                                       | Section               | Registratio<br>Status<br>RW | on<br>CEU<br>N                                            | Cross List                           | Mon                      | Tue W | ed Thu | Fri                | Sat                 | Sun                           | Begin<br>Time          | End<br>Time |
| Term<br>201009<br>Part of T                                                                      | CRN<br>020<br>Term: 1                      | Subject<br>DIOL | Course<br>050<br>Campus                      | <b>Section</b>        | Registratio<br>Status<br>RW | on<br>CEU<br>N<br>Start Date:                             | Cross List                           | Mon<br>D                 | Tue W | ed Thu | Fri<br>D<br>Instri | Sat<br>D<br>uctiona | Sun<br>D<br>I Metho           | Begin<br>Time<br>Od: A | End<br>Time |
| Term<br>201009<br>Part of T<br>Grading                                                           | CRN<br>326<br>Term: 1<br>Mode: C           | Subject<br>DIOL | Course<br>350<br>Campus<br>Building          | Section<br>001<br>: 1 | Registratio<br>Status<br>RW | on<br>CEU<br>N<br>Start Date:<br>End Date:                | Cross List<br>U1-SEP-20<br>03-DEC-20 | <b>Mon</b><br>เทบ<br>D10 | Tue W | ed Thu | Fri<br>D<br>Instr  | Sat<br>D<br>uctiona | Sun<br>D<br>I Meth            | Begin<br>Time<br>Od: A | End<br>Time |
| Term<br>201009<br>Part of T<br>Grading<br>Credit H                                               | CRN<br>320<br>erm: 1<br>Mode: C<br>ours: 3 | Subject<br>DIOL | Course<br>550<br>Campus<br>Building<br>Room: | Section<br>001<br>: 1 | Registratio<br>Status<br>RW | on<br>CEU<br>N<br>Start Date:<br>End Date:<br>Instructor: | Cross List<br>UI-SEP-20<br>03-DEC-20 | <b>Mon</b><br>ло<br>D10  | Tue W | ed Thu | Fri<br>Instri      | Sat<br>D<br>uctiona | Sun<br>D<br>I Metho<br>Priman | Begin<br>Time<br>Od: A | End<br>Time |

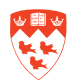

#### How to look up the registration audit trail for a student

- 1. Access SFASTCA.
- 2. Enter the Term and the student's ID in the Key Block.
- 3. Click Next Block to view the audit trail of the student.

| Eile Edit Opti     | ons Block It           | em <u>B</u> ecord  | Query Tools     | Help        |                |             |             |                      |                    |                          |                         |                |
|--------------------|------------------------|--------------------|-----------------|-------------|----------------|-------------|-------------|----------------------|--------------------|--------------------------|-------------------------|----------------|
| 🔊 🗎                | 🔎 🖷 🗖                  |                    | 🍯 i 🚱 🖗         | 🗟 🔀 í 🏚     | )   📇   🛛      | रे 🕂 📢      |             | 👘   🔞                | ) 🗊 💡 1 (          | Х                        |                         |                |
| 🙀 Student Cou      | rse Registratic        | n Audit SFAS       | TCA 8.3 (TB     | AN2) DOOR   |                | 000000000   |             |                      |                    | ********                 |                         | ********       |
| Term Code<br>ID:   | e: 201009<br>////2001  | T Lamber           | t, Ginette S.   | Reg         | istration Fi   | om Date:    |             |                      | Registrati         | on To Date:              |                         |                |
| Scquence<br>Number | Term 201009            | <b>CRN</b><br>933  | Subject<br>ACCT | Course      | Section        | Campus<br>1 | Level       | Crading<br>Mode      | Attempted<br>Hours | Credit<br>Hours<br>3.000 | Bill<br>Hours<br>3.000  | Source<br>TEMP |
| Course             | Status                 | Add                |                 |             |                | Messag      | e           |                      |                    | 201                      | Activity                | Error          |
| DW 21              | -OCT-2010              | 21-OCT-201         | 0               | Level Restr | iction         |             |             |                      |                    | SER40E 21-OC             | Date<br>T-2010 10:00:50 | F lag          |
| Sequence<br>Number | <b>1 erm</b><br>201009 | <b>CRN</b><br>933  | Subject         | Course      | Section<br>061 | Campus      | Level<br>UG | Grading<br>Mode<br>C | Attempted<br>Hours | Credit<br>Hours<br>3.000 | Bill<br>Hours<br>3.000  | Source<br>TEMP |
| Course             | Status                 | Add                |                 |             |                | Messag      | e           |                      |                    |                          | Activity                | Error          |
| DW 21              | Date<br>-0CT-2010      | Date<br>21-00T-201 | 0               | Record del  | sted on 21-00  | T-2010      |             |                      | www_u              | SER406 21-00             | Date<br>T-2010 10:00:51 | F Iag          |

- You can see the registration status for a CRN in the Course Status field (e.g. "RW" for web registration and "DW" for web drop)
- The Message box displays if a student had registration errors or if a record was deleted

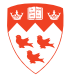

#### **Waitlisting Process**

#### Background

A student might join a wait list in Minerva if:

- A course is full or closed.
- Waitlisting was set up for that course section in SSADETL ("RMWL" attribute added under Degree Program Attributes) and SSASECT (Waitlist Maximum number added to the Section Enrollment Information)

Students in all faculties except Law may place themselves on up to 3 wait lists over and above their regular limit of registered courses. The limit for Law students is one wait list.

A student joins a wait list by going to the **Registration** menu in Minerva and clicking the **Quick Add or Drop Course Sections** link. He must enter the CRN of the course section at the bottom of the form and click the **Submit** button.

| Quick Add Worksheet |              |       |
|---------------------|--------------|-------|
| CRNs                |              |       |
| — ← — ]             |              |       |
| Submit Changes      | Class Search | Reset |

A student can view their position on the wait list by going to **Student menu > Registration** menu > **Student Schedule by Course Section.** The list of all CRNs that he/she has registered for are all listed plus those that he/she is on the wait list for. Students need to pay attention to the **Status** field and the **Wait list Position** field.

| Time                | Days Where          | Date Range                   | Schedule Type | e Instructors                              |
|---------------------|---------------------|------------------------------|---------------|--------------------------------------------|
| 9:05 AM - 11:55 AM  | T Peel 3647 10      | 2 Jan 04, 2011 - Apr 08, 201 | 1 Seminar     | Sandra T. Hyde                             |
| Science and Civiliz | ation in Islam IS   | LA 345 - 001                 |               |                                            |
| Associated Term:    | Winter 2011         |                              |               |                                            |
| CRN:                | 5743                |                              |               |                                            |
| Status:             | (Add(ed) to Wait    | list) on Nov 17, 2010 🛛 🗲    |               |                                            |
| Waitlist Position:  | 1 🔶                 |                              |               |                                            |
| Notification Expire | s: Oct 28, 2010 01: | 23 PM                        |               |                                            |
| Assigned Instructo  | r: Anna Walsh, Ihs  | an Fazlioglu, Sally Ragep    |               |                                            |
| Grade Mode:         | Standard McGill     | Grading                      |               |                                            |
| Credits:            | 0.000               |                              |               |                                            |
| Level:              | Undergraduate       |                              |               |                                            |
| Campus:             | Downtown            |                              |               |                                            |
| Scheduled Meeting   | j Times             |                              |               |                                            |
| Time                | Days Where          | Date Range                   | Schedule      | Type Instructors                           |
| 12:35 PM - 1:25 PM  | MTR Birks Building  | g 017 Jan 04, 2011 - Apr 08, | 2011 Lecture  | Anna Walsh , Ihsan Fazlioglu , Sally Ragep |
| 12:35 PM - 1:25 PM  | F Birks Building    | g 017 Apr 08, 2011 - Apr 08, | 2011 Lecture  | Anna Walsh , Ihsan Fazlioglu , Sally Ragep |

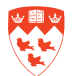

#### **E-mail notifications**

Since wait lists are now viewable in Minerva, there is only **one** type e-mail sent to students (as opposed to three previously).

Minerva will only prompt an e-mail notification when a student has been granted a permit to register because a space opens up in the course. The e-mail will stipulate the time frame the student has to use his/her permit (based on the rules set up by the faculty).

The e-mail notifications continue to take place overnight Sunday to Thursday for permit granting and e-mail notifications occur early in the morning Monday to Friday. At this time the process does not run on weekends or over Christmas holidays. Students who fail to take advantage of their time to register will be dropped from the wait list by the system. In addition, shortly after the last add/drop day has ended ALL remaining students on the wait lists will be removed.

#### **Setting up Faculty Waitlist Rules**

To set up faculty wait list rules, select the SR ADMIN menu > Curriculum and Registration Controls menu > Waitlist Time Limit Maintenance Form.

Each Faculty is free to determine its own notification rules. A general example is 3 days between June 14 and the end of July, 2 days during August, and 1 day during September add/drop, except the final add/ drop day.

| Fall - Desautels Faculty Management  |            |            |                      |  |  |  |  |  |  |
|--------------------------------------|------------|------------|----------------------|--|--|--|--|--|--|
| # Faculty/College                    | Start Date | End Date   | Time Limit (in days) |  |  |  |  |  |  |
| 1 Desautels<br>Faculty<br>Management | 06/13/2011 | 07/08/2011 | 3                    |  |  |  |  |  |  |

The final add/drop day in both the fall and winter terms **must** be set to ".05 days" so that the e-mail notification goes out several times during the day rather than once. Also note that the 3 day/2 day/1 day rule refers to the amount of time the system will give a student in the first position of a wait list to register for the course, but any student receiving a notification on the final day of add/drop will only have until midnight to register.

# mportant

The rules for both **fall** and **winter** semesters should be **set up at the same time** since wait lists can be added to both fall and winter courses, and add/drop for the winter terms continues throughout the fall term into January of the next year.

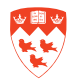

How to view students on the wait list in Minerva and look up their position on the wait list

#### **Steps**

- 1. Access the class list (see "To view class lists in Minerva:")
- 2. Click the Wait List link.

| Science          | and Civ              | ilization in                                | i Islam IS                     | LA 345 001 |                             |               |         |                          |
|------------------|----------------------|---------------------------------------------|--------------------------------|------------|-----------------------------|---------------|---------|--------------------------|
| CRN:             | 574                  | 43                                          |                                |            |                             |               |         |                          |
| Duration         | n: Jar               | 04, 2011 -                                  | Apr 08, 201                    | 1          |                             |               |         |                          |
| Status:          | Ac                   | tive                                        |                                |            |                             |               |         |                          |
| Type:            | Lee                  | cture                                       |                                |            |                             |               |         |                          |
| Location         | n: BIF               | RKS 017                                     |                                |            |                             |               |         |                          |
| Enrollm          | ent Cour             | nts                                         | al Demain                      |            |                             |               |         |                          |
| Enrollm          | ent: 3               | 2                                           | 1                              | ing        |                             |               |         |                          |
| Wait Lis         | t: 🔸                 | 2                                           | 2                              |            |                             |               |         |                          |
| Cross Li         | st: 0                | 0                                           | 0                              |            |                             |               |         |                          |
| Summar           | v Class              | List                                        |                                |            |                             |               |         |                          |
| Record<br>Number | Waitlist<br>Position | Student                                     | Name                           | ID         | Reg Status                  | Level         | Credits | Degree                   |
| 1                | 0                    | Lees, Fid                                   | ona McLean                     | 150851052  | Registered<br>from Waitlist | Undergraduate | 3.000   | Bachelor of<br>Arts *    |
| 2 0              |                      | Puccini,<br>Antonio E<br>Michele S<br>Maria | Giacomo<br>Domenico<br>Secondo | 260431418  | Web<br>Registered           | Undergraduate | 3.000   | Bachelor of<br>Education |

3. You will see all the students on the wait list with all the same details as registered students plus their position on the wait list and where applicable, the notification expiry information in the **Notification Expires** column.

| Celanca and                                                                                                    | d Chall                                                       | ration             | in Jelam 14                    | 100 245 A 12                           |                        |         |                                |                                    |                                |                                       |                         |       |                                                     |
|----------------------------------------------------------------------------------------------------|---------------------------------------------------------------|--------------------|--------------------------------|----------------------------------------|------------------------|---------|--------------------------------|------------------------------------|--------------------------------|---------------------------------------|-------------------------|-------|-----------------------------------------------------|
| Science and                                                                                                    | u Civin                                                       | zauon              | 11 15(d)() 1.                  | SLA 343 001                            |                        |         |                                |                                    |                                |                                       |                         |       |                                                     |
| CRN:                                                                                                    | 5/43                                                          |                    |                                |                                        |                        |         |                                |                                    |                                |                                       |                         |       |                                                     |
| Duration:                                                                                                    | Jan 0                                                         | 4, 2011            | - Apr 08, 20                   | 11                                     |                        |         |                                |                                    |                                |                                       |                         |       |                                                     |
| status:                                                                                                    | Active                                                        |                    |                                |                                        |                        |         |                                |                                    |                                |                                       |                         |       |                                                     |
| ype:                                                                                                    | Lecture                                                       |                    |                                |                                        |                        |         |                                |                                    |                                |                                       |                         |       |                                                     |
| ocation:                                                                                                    | BIRK                                                          | S 017              |                                |                                        |                        |         |                                |                                    |                                |                                       |                         |       |                                                     |
| nrollment                                                                                                    | Counts                                                        |                    |                                |                                        |                        |         |                                |                                    |                                |                                       |                         |       |                                                     |
|                                                                                                    | Maxin                                                         | num Ac             | tual Remain                    | ing                                    |                        |         |                                |                                    |                                |                                       |                         |       |                                                     |
|                                                                                                    |                                                               |                    |                                |                                        |                        |         |                                |                                    |                                |                                       |                         |       |                                                     |
| inrollment:                                                                                                    | 2                                                             | 1                  | 1                              |                                        |                        |         |                                |                                    |                                |                                       |                         |       |                                                     |
| nrollment:<br>Vait List:                                                                                                    | 2 4                                                           | 1                  | 1 2                            |                                        |                        |         |                                |                                    |                                |                                       |                         |       |                                                     |
| Enrollment:<br>Wait List:<br>Cross List:                                                                                                    | 2<br>4<br>0                                                   | 1<br>2<br>0        | 1<br>2<br>0                    |                                        |                        |         |                                |                                    |                                |                                       |                         |       |                                                     |
| Antoliment:<br>Vait List:<br>Tross List:                                                                                                    | 2<br>4<br>0                                                   | 1<br>2<br>0        | 1<br>2<br>0                    |                                        |                        |         |                                |                                    |                                |                                       |                         |       |                                                     |
| Antonia and Antonia and Antonia antonia antonia antonia antonia antonia antonia antonia antonia antonia antonia antonia antonia antonia antonia antonia antonia antonia antonia antonia antonia antonia antonia antonia antonia antonia antoni<br>Antonia antonia antonia antonia antonia antonia antonia antonia antonia antonia antonia antonia antonia antonia antonia antonia antonia antonia antonia antonia antonia antonia antonia antonia antonia antonia antonia antonia antonia ant | 2<br>4<br>0<br>/ait List<br>Stude<br>Name                     | 1<br>2<br>0        | 1<br>2<br>0                    | Reg Status                             | Level                  | Credits | Degree                         | Program                            | Major                          | Class                                 | Telephone               | Email | Notification<br>Expires                             |
| nrollment:<br>Vait List:<br>tross List:<br><i>ummary W</i><br>Vaitlist<br>vosition                                                                                                    | 2<br>4<br>0<br>/ait List<br>Stude<br>Name<br>Beetho<br>Ludwig | 1<br>2<br>0<br>set | 1<br>2<br>0<br>ID<br>260431405 | Reg Status<br>(Add(ed) to<br>Waitlist) | Level<br>Undergraduate | Credits | Degree<br>Bachelor of<br>Music | Program<br>B Mus Theory<br>Honours | Major<br>Music Theory -<br>Hon | Class<br>Undergraduate Non-<br>Degree | <b>Telephone</b><br>N/A | Email | Notification<br>Expires<br>Nov 12, 2010<br>12:01 PM |

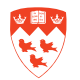

Note

Students who have received an invitation to register will have a Waitlist Position of 0.

Students who are still on the wait list have a position number of 1 and up with no information in the **Notification Expires** column.

## Note 🕞

Academics can view students who are on a wait list via the **Faculty** menu, searching through either **Course Section** or **Class List**.

#### To view students on the wait list in Banner:

- 1. Access SFASLST.
- 2. Enter the **Term** and the **CRN** for the course section in the **Key Block**.
- 3. Click Next Block to access the class list.
- 4. Click the Enter Query icon (or F7).
- 5. Enter "LW" in the **Status** field to search for students on the wait list or "RL" for students who have registered from the wait list.
- 6. Click the Execute Query icon (or F8).

| ( 🖬 🖉 🗎 🖊 🗣 🖨 🗟 🕇 🍃 I 😵 🖗                                                  | ] 🛛   🕰   🕰   🔍 [      | 🛃   🌾   🚸   🏟                       | 1      |
|----------------------------------------------------------------------------|------------------------|-------------------------------------|--------|
| 2000 (TBAN1)                                                               | ********************** |                                     | 222    |
| <b>Term</b> : 200709 Fall 2007                                             | CRN: 74 BUS            | 32 365    001                       | R      |
| Sequence ID Name<br>76 777706356 Wetty, Josephine<br>Rolled Grade Comment: | Status<br>Status Date  | Midterm Final<br>Grade Grade<br>V V | l<br>e |
| 77 777706357 Fischer, Classie<br>Rolled Grade Comment:                     | LW 26-MAY-2007         |                                     |        |

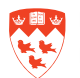

#### How to update student curricula

#### Background

In some faculties, students can make curriculum changes in Minerva such as program changes (e.g. change a BA-H program to a BA program ) or changes to their majors, minors or concentrations. They must go to the **Student Menu > Student Records Menu > Change Your Primary Curriculum (1st degree)** or **Change Your Secondary Curriculum (2nd degree)**.

In some cases, Faculty or Enrolment Services may need to do the curriculum changes.

#### How to make curriculum changes in Minerva

- 1. Go to SR Administration Menu > Curriculum and Registration Controls Menu
- 2. Select either Change Primary Curriculum (1st degree) or Change Secondary Curriculum (2nd degree). The Change Curriculum form opens.
- 3. Enter the McGill ID and click Submit.
- Select the Term and click Submit. If the change must be done for a future term, the future term has to be created in Banner first. View the section <u>"Creating a new effective term in Banner" on page 14</u>
- 5. Change the program if required and click the **Continue** button.

| Search                                                              | Go                                                                                                    |                                                                                                    |
|---------------------------------------------------------------------|----------------------------------------------------------------------------------------------------|----------------------------------------------------------------------------------------------------|
| Chang                                                               | ge Curriculum                                                                                                    |                                                                                                    |
| 💷 Do one                                                            | of the following:                                                                                                    |                                                                                                    |
| •                                                                   | Use the dropdown lists below to char<br>DR<br>Click <b>Continue</b> to go to the next scrv                                                       | ge the curriculum information; click <b>Continue</b> to proceed.<br>een to change the field of study (majors, minors, or concentration; |
| All char                                                            | nges remain pending until you are pro                                                                                                    | mpted to save. Consult the Advising Transcript as necessary (the                                                                        |
|                                                                     |                                                                                                    | [ Advising Transcrip                                                                                                    |
| Student: K                                                          | ümberly Campbell, 777720009                                                                                                    |                                                                                                    |
| Primary C                                                           | urriculum                                                                                                    |                                                                                                    |
| Status:<br>From Tor                                                 | 200909 - Eall 2009                                                                                                    |                                                                                                    |
| To Term:                                                            | 200000 - 1 all 2000                                                                                                    |                                                                                                    |
|                                                                     | 201001 - Winter 2010                                                                                                    |                                                                                                    |
|                                                                     | Current record                                                                                                    | Desired changes                                                                                                    |
| Campus:                                                             | 201001 - Winter 2010 Current record Downtown                                                                                                    | Desired changes                                                                                                    |
| Campus:<br>Degree:                                                  | 201001 - Winter 2010 Current record Downtown Bachelor of Education                                                                               | Desired changes 1 - Downtown                                                                                                    |
| Campus:<br>Degree:<br>Program:                                      | 201001 - Winter 2010<br>Current record<br>Downtown<br>Bachelor of Education<br>B Ed Kindergarten/Elementary                                      | Desired changes          1 - Downtown         BED-KIND - B Ed Kindergarten/Elementary                                                   |
| Campus:<br>Degree:<br>Program:<br>1st Major                         | 201001 - Winter 2010<br>Current record<br>Downtown<br>Bachelor of Education<br>B Ed Kindergarten/Elementary<br>Kindergarten & Elementary Ed (Maj | Desired changes       1 - Downtown       BED-KIND - B Ed Kindergarten/Elementary       or)                                              |
| Campus:<br>Degree:<br>Program:<br>1st Major<br>1st Conc             | 201001 - Winter 2010<br>Current record<br>Downtown<br>Bachelor of Education<br>B Ed Kindergarten/Elementary<br>Kindergarten & Elementary Ed (Maj | Desired changes       1 - Downtown       BED-KIND - B Ed Kindergarten/Elementary                                                        |
| Campus:<br>Degree:<br>Program:<br>1st Major<br>1st Conc<br>2nd Conc | 201001 - Winter 2010<br>Current record<br>Downtown<br>Bachelor of Education<br>B Ed Kindergarten/Elementary<br>Kindergarten & Elementary Ed (Maj | Desired changes       1 - Downtown       BED-KIND - B Ed Kindergarten/Elementary                                                        |

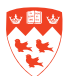

- 6. The next screen allows to change the majors and the minors. Do the required changes or skip this screen: click the **Continue** button.
- 7. The next screen allows to change the concentrations.
- 8. Click the Save button.

## Don't forget! Don't forget! The Continue click the Save

The **Continue** button does not save the changes. To save a change, you must go to the last screen and click the **Save** button

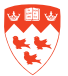

#### Creating a new effective term in Banner

#### Background

You need to create a new effective term in Banner when you are making a curriculum change to a future term. This is because a future term will not appear in Minerva until it has been added to the student's record in Banner- only terms the student has registered for appear in Minerva. Use SGASTDN to create a new effective term for any student who has not registered. Use SFAREGS if the student has registered.

#### How to create a new effective term before registration

- 1. Access SGASTDN.
- 2. In the **Key Block**:
  - a. Enter the student ID.
  - b. Enter the future term where program change is applicable.
  - c. Click **Next Block** to go to the General Learner block.
- 3. In the General Learner block, click the arrow next to New Term.
- 4. From Options, select Create New Effective Term.

| 🕒 🔊 🖹 [ 🔎 🗲 🖹                                                                                                    | <ul> <li>1 20 20 20 20 20 20 20 20 20 20 20 20 20</li></ul>                             | 2 📾 🕱 I 🕰  |                                               | 🔁 í 🌾 í 🚸                              | 🛱   🔞       |
|----------------------------------------------------------------------------------------------------|-----------------------------------------------------------------------------------------|------------|-----------------------------------------------|----------------------------------------|-------------|
| ID: 777720006 Clinto                                                                                                | on, William                                                                             |            | Student S                                     | ummary 💌                               | Term:       |
| Learner Curricula                                                                                                   | Study Path                                                                              | Activities | Veteran                                       | Comments                               | Academic ar |
| New Term:<br>Student Status:<br>Student Type:<br>Residence:<br>Fee Assessment Rate:<br>Class:<br>Full or Part Time: | 201001 Victor<br>AS Active<br>A New Admit F<br>Q Quebec resid<br>Full Time<br>Full Time | Pari       | st 000000000<br><u>Terms</u><br>New Effective | •••••••••••••••••••••••••••••••••••••• |             |

- 5. In the **New Term** field, enter the new term.
- 6. Save (F10).

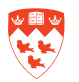

#### How to create a new effective term after registration

#### **Steps**

To create a new effective term:

- 1. Access SFAREGS.
- 2. Exit Distribution Parameters Block (if required).
- 3. In the **Key Block**:
  - a. Enter the future term where program change is applicable.
  - b. Enter the student ID.
  - c. Click **Next Block** to go to the **Enrollment Information** block.
- 4. Select the Student Term tab.

| 📳 🦃 📔 í 🍋 🖨 📥             | 🖻   🎓 🍞   🚱 📾 🔀   💁   📇  <br>  SFAREGS 8.4 (1.25) (TBAN2) (2000000000) |                           |
|---------------------------|------------------------------------------------------------------------|---------------------------|
| Term: 201001 💌 I          | D: 777720006 Clinton, William                                          |                           |
| Registration Student Term | Curricula Study Path Time Status                                       | WACTIVE Curricula Print E |
| Student Status:           | Active                                                                 | Class:                    |
| Student Type:             | A New Admit Fall CEGEP                                                 | Advisor:                  |
| Residence:                | Q 🛡 Quebec resident                                                    |                           |
| Fee Assessment Rate:      |                                                                        |                           |
| Last Term Attended:       | 200909 Fall 2009                                                       |                           |
| Full or Part Time:        | ● Full Time ○ Part Time ○ None                                         |                           |
| Block Schedule:           |                                                                        |                           |
| Effective Term:           | 201001 Winter 2010                                                     |                           |

5. Save (F10).

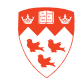

#### **Registering a student in a course using SFAREGS**

#### Background

Most students register through Minerva, but staff may have to register a student in a course using SFAREGS when the student has missed the registration dates and/or has special permission to take a course.

#### **Steps**

- 1. Access the SFAREGS form.
- 2. Exit Distribution Parameters block (if required).
- 3. Enter the Term and the student's ID.

Note: The **Date** field defaults in Today's date.

- **4.** Next Block to the Enrollment Information block. It the student has a hold (Y in the HOLD field in the key block), it will not be possible to go to the next block.
- 5. Verify the enrolment **Status**. This status code determines whether a student is eligible to register or not. EL = eligible, WU = withdrawn from university.
- 6. Next Block to the Course Information block.
- 7. Access the next available record and enter the CRN for the course in the **CRN** field.

| 🙀 Student (                                  | Course Regi                                          | stration SF                                 | AREGS 8                                  | .4 [1.25]                              | (TBAN2)                                            | 2000000                                               |                               |                                | 00000                         |               |                   | 00000                    | 0000000000                                      |
|----------------------------------------------|------------------------------------------------------|---------------------------------------------|------------------------------------------|----------------------------------------|----------------------------------------------------|-------------------------------------------------------|-------------------------------|--------------------------------|-------------------------------|---------------|-------------------|--------------------------|-------------------------------------------------|
| Term:                                        | 201001                                               | • ID:                                       | 77772000                                 | D6 💌                                   | Clinton, Willi                                     | iam<br> View Cur                                      | renl/Active Cu                | rricula                        | Prin                          | ] Dat         | e: 26-NO          | V-2010<br>Schedul        | 🔳 Holds:<br>le                                  |
| Registratio                                  | on Stude                                             | nt Term                                     | Curricula                                | I SI                                   | tudy Path                                          | Time Sta                                              | atus                          |                                |                               |               |                   |                          |                                                 |
| Enroll<br>Status:<br>Reason:                 | Iment Info                                           | ormation<br>igible to Re                    | gister                                   |                                        | Statu                                              | P<br>Is Date: 1                                       | Process Block:<br>14-APR-2009 | Delete Al                      |                               | Minin<br>Maxi | H<br>mum:<br>mum: | 100075<br>.000<br>17.000 | Source                                          |
| le.                                          |                                                      |                                             |                                          |                                        |                                                    |                                                       |                               |                                |                               |               |                   |                          |                                                 |
| Cours                                        | e Informa                                            | ation                                       |                                          | Orada                                  | Oradit                                             | Dill                                                  |                               |                                |                               | 0             |                   | Daut of                  | Method                                          |
| Cours<br>CRN                                 | e Informa<br>Subject                                 | ation<br>Course                             | Section                                  | Grade<br>Mode                          | Credit<br>Hours                                    | Bill<br>Hours                                         |                               | Status                         | Level                         | Appr<br>Recd  | Override          | Part of<br>Term          | Method<br>of<br>Instruction                     |
| Cours<br>CRN<br>T                            | e Informa<br>Subject<br>MGCR                         | ation<br>Course<br>T                        | Section                                  | Grade<br>Mode<br>T                     | Credit<br>Hours<br>V                               | Bill<br>Hours<br>T                                    |                               | Status<br>T                    | Level<br>UG                   | Appr<br>Recd  | Override          | Part of<br>Term          | Method<br>of<br>Instruction                     |
| Cours<br>CRN<br>▼<br>1047<br>1597            | e Informa<br>Subject<br>MGCR<br>ECON                 | ation<br>Course<br>341<br>295               | Section<br>•<br>002<br>001               | Grade<br>Mode<br>T                     | Credit<br>Hours<br>3.000<br>3.000                  | Bill<br>Hours<br>▼<br>3.000<br>3.000                  |                               | Status<br>T<br>RW<br>RW        | Level<br>VG<br>UG             | Appr<br>Recd  | Override          | Part of<br>Term          | Method<br>of<br>Instruction                     |
| Cours<br>CRN<br>1047<br>1597<br>1174         | e Informa<br>Subject<br>MGCR<br>ECON<br>MGCR         | ation<br>Course<br>▼<br>341<br>295<br>382   | Section                                  | Grade<br>Mode<br>C<br>C<br>C           | Credit<br>Hours<br>▼<br>3.000<br>3.000<br>3.000    | Bill<br>Hours<br>▼<br>3.000<br>3.000<br>3.000         |                               | Status<br>RW<br>RW<br>RW       | Level<br>UG<br>UG<br>UG       | Appr<br>Recd  | Override          | Part of<br>Term          | Method<br>of<br>Instruction<br>A<br>A<br>A      |
| Cours<br>CRN<br>1047<br>1597<br>1174<br>1180 | e Informa<br>Subject<br>MGCR<br>ECON<br>MGCR<br>MGCR | ation<br>Course<br>341<br>295<br>382<br>472 | Section<br>v<br>002<br>001<br>071<br>002 | Grade<br>Mode<br>C<br>C<br>C<br>C<br>C | Credit<br>Hours<br>3.000<br>3.000<br>3.000<br>.000 | Bill<br>Hours<br>▼<br>3.000<br>3.000<br>3.000<br>.000 |                               | Status<br>RW<br>RW<br>RW<br>DD | Level<br>UG<br>UG<br>UG<br>UG | Appr<br>Recd  | Override          | Part of<br>Term          | Method<br>of<br>Instruction<br>A<br>A<br>A<br>A |

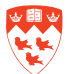

8. To override restrictions, select "Yes" in **Override** field. Do NOT select "All". It has to be done for each restriction.

Applies to the following restrictions:

- CO-PRE-REQ: used to override Co and Pre Requisite restrictions.
- CAPACITY: overrides seating capacity restriction.
- PROGRAM: overrides Program, Level, College, Degree, Major and Class restrictions.
- 9. To grant approval (required to register in the course) check the **Approval Recd** check box.

Applies to the following restrictions:

- Instructor Approval
- Placement Test
- Advisor Approval
- Department Approval restrictions
- 10. Click Save..
- 11. Once in the Fee Assessment block (the lower section of the screen), Save again.
- 12. Click OK when you receive that Fee Assessment Process prompt. Note: If SOADEST has been set up for you to print invoices, save again to submit Print job.

# Note 🕞

#### **Backdating a registration**

In certain circumstances you may need to backdate a registration or withdrawal to exempt a student from late fee charges. To do so, update the **Date** field in the **Key** block to reflect a date before the add/ drop deadline. This is to be done ONLY with permission from Enrolment Services and must be done before the GDEU deadlines. After the GDEU deadline, the change can be made by Enrolment Services only.

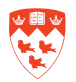

#### Assigning a course permit

#### Background

A permit is an official authorization that allows individual students to register for restricted course sections on Minerva. Departments/ faculties can override these registration restrictions through the use of Permit Overrides.

There are four different types of permits:

- Approval
  - Override any of the approval code registrations in SSASECT (e.g. Departmental, Instructor, Advisor, Placement Test).
- Co-Pre-Req
  - Override course pre-requisite or co-requisite requirements.
- Capacity
  - Override the enrolment limit of a course or a specific course section.
- Program
  - Override program registration restrictions for a specific course or a specific course section.

- 1. Access the SFASRPO form.
- 2. Enter the Term and the student's ID in the Key Block.
- 3. Click Next Block and click on the Search icon above the Permit field.
- 4. Select the appropriate permit code, then click **OK**.
- 5. Enter the **Subject** code and the **Course Number**.
- 6. Save.

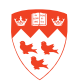

|                                   | ///20006                    | Clinton, 1                           | hilliam                               |                     |                   | ]                 | Term:    | 201001    | <b>₩</b>      | linter 21 | 010    |                                       |                                     |
|-----------------------------------|-----------------------------|--------------------------------------|---------------------------------------|---------------------|-------------------|-------------------|----------|-----------|---------------|-----------|--------|---------------------------------------|-------------------------------------|
| tudent<br>Permit                  | Permits                     | and Ove                              | rrides                                | CRN Subj            | Cours<br>ect Numb | se<br>ber Section |          |           | User          |           |        | ,                                     | Activity Da                         |
| O-PRE-R                           | Co-rec                      | a or Pre-req                         |                                       | MGC                 | R. 271            |                   | pm_crt_p | ermit_ove | rides         |           |        | •                                     | 5-JUN-2009                          |
|                                   |                             |                                      |                                       |                     |                   |                   |          |           |               |           |        | _ L                                   |                                     |
|                                   |                             |                                      |                                       |                     |                   |                   |          |           |               |           |        |                                       |                                     |
|                                   |                             |                                      |                                       |                     |                   |                   | L        |           |               |           |        |                                       |                                     |
|                                   |                             |                                      |                                       |                     |                   |                   | L        |           |               |           |        |                                       |                                     |
| tudent                            | Schedule                    | 2                                    |                                       | [                   |                   |                   |          |           |               |           |        |                                       |                                     |
| tudent                            | Schedule<br>Part of         | B                                    | Course                                |                     |                   |                   |          | - 10- 4   |               |           |        | Begin                                 | End                                 |
| tudent<br>CRN                     | Schedule<br>Part of<br>Term | e<br>Subject                         | Course<br>Number                      | Section             | Available         | Waitlisted        | Mon Tu   | e Wed     | Thu I         | Fri Sa    | at Sun | Begin<br>Time                         | End<br>Time                         |
| tudent<br>CRN                     | Schedule<br>Part of<br>Term | e<br>Subject                         | Course<br>Number<br>331               | Section             | Available         | Waitlisted        | Mon Tu   | e Wed     | Thu I         | Fri Sa    | nt Sun | Begin<br>Time                         | End<br>Time                         |
| tudent<br>CRN<br>46               | Schedule<br>Part of<br>Term | e<br>Subject<br>MGCR                 | Course<br>Number<br>331<br>341        | Section             | Available         | Waitlisted        | Mon Tu   | e Wed     | Thu I<br>@. ( | Fri Sa    | ıt Sun | Begin<br>Time<br>1135                 | End<br>Time<br>1255<br>1725         |
| tudent<br>CRN<br>146<br>147<br>74 | Schedule<br>Part of<br>Term | B<br>Subject<br>MGCR<br>MGCR<br>MGCR | Course<br>Number<br>331<br>341<br>382 | Section 002 002 071 | Available         | Waitlisted        | Mon Tu   | e Wed     | Thu I<br>@. ( | Fri Sa    | at Sun | Begin<br>Time<br>1135<br>1435<br>1805 | End<br>Time<br>1255<br>1725<br>2055 |

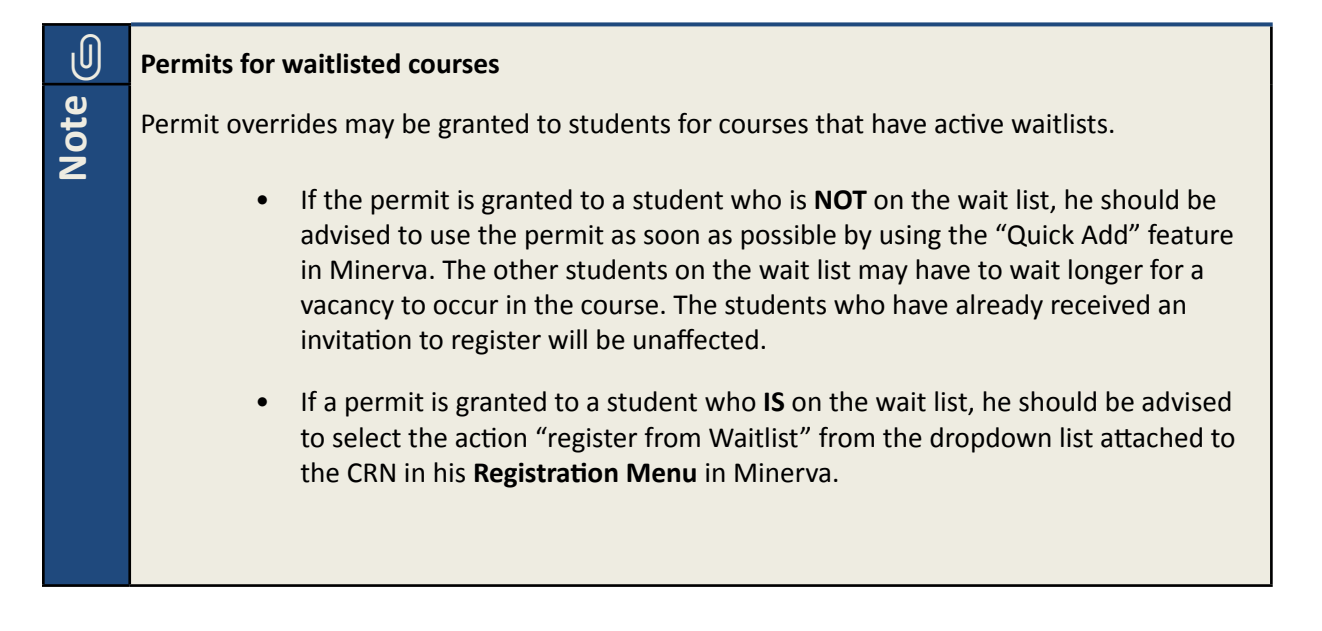

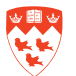

### Dropping/ withdrawing a course section from a student's registration record

#### Background

Staff may have to drop or withdraw a student from a course using SFAREGS when the student has missed the drop/ add deadline dates.

| Eile E | Edit Q     | ptions <u>B</u> lo | ck litem    | Record Q                | uery <u>T</u> o | iols Help  |            |                 |              |          |        |          |               |             |
|--------|------------|--------------------|-------------|-------------------------|-----------------|------------|------------|-----------------|--------------|----------|--------|----------|---------------|-------------|
| ۱ 🗐 (  | s [        | ) 🔎 🖣              | ) 🖾 🖣       | Previous                | I 😰             | 1 📾 🔀      | 🚯   🖁      | 🖣 ( 🔍 🕂 (       | 🔆 [ 👙 [ {    | d i 🔞    | - T    | 🕮 ( 🗴    | (             |             |
| 🧑 Stud | dent C     | ourse Regi         | stration S  | Next                    | [1.25]          | (TBAN1)    | 00000000   |                 |              |          |        |          | -0-0-0-0-0-0- |             |
|        |            |                    |             | Scroll Up               |                 |            |            |                 |              |          |        |          |               |             |
| Ter    | rm:        | 200909             | ID:         |                         | " [] <b>•</b>   | Brown, Dar | 1          |                 |              |          | Date   | :: 30-NO | V-2010        | 🔲 Holds:    |
|        |            |                    |             | <u>C</u> ieai<br>Remove |                 |            | View Cu    | rrent/Active Cu | rricula      | 🗆 Print  | t Bill | Print 9  | Schedul       | e           |
| Regi   | istratio   | n Studer           | nt Term     | Insert                  | -31             | tudy Path  | Time St    | tatus           |              |          |        |          |               |             |
| -      |            |                    |             | Duplicate               |                 |            |            |                 |              |          |        |          |               |             |
| EI     | nrolli     | ment Info          | ormatio     | Lock                    |                 |            |            |                 |              |          |        | F        | lours         | Source      |
| State  | us:        | EL 🔻 Eli           | gible to Re | egister                 |                 |            | I          | Process Block:  |              | ]□       | Minim  | num: 🗌   | .000          |             |
| Rea    | son:       |                    |             |                         |                 | Statu      | ıs Date: [ | 16-MAR-2009     | 🗆 Delete Al  | II CRNs  | Maxin  | num: 🗌   | 17.000        |             |
|        |            |                    |             |                         |                 |            |            |                 |              |          |        |          |               |             |
|        |            |                    |             |                         |                 |            |            |                 |              |          |        |          |               |             |
| C      | ourse      | e Informa          | ation       |                         |                 |            |            |                 |              |          |        |          |               | Method      |
|        |            |                    |             | 0                       | Grade           | Credit     | Bill       |                 | <b>61</b> -1 |          | Appr   | o        | Part of       | of          |
|        | RN         | Subject            | Course      | Section                 | Mode            | Hours      | Hours      |                 | Status       | Level    | Recd   | Override | Term          | Instruction |
|        | <b>V</b> I |                    |             |                         |                 | i          | 1.1        |                 |              |          |        |          |               |             |
| /49    | <u> </u>   | PHGY               | 209         | 001                     | C               | 3,000      | 3,000      |                 |              | UG       |        | -        | 1             | A           |
| 749    | <u> </u>   | PHGY<br>ANAT       | 209<br>261  | 001                     | C<br>C          | 3.000      | 3.000      |                 |              | UG<br>UG |        | <b>•</b> | 1             | A           |

Steps: dropping a course section from a student's registration record

- 1. Access SFAREGS.
- 2. Enter the **Term** and the student's ID in the **Key Block**.
- 3. Click Next Block twice to the Course Information block.
- 4. Select the course section to be dropped and <Tab> to the **Status** field.
- 5. Type 'DD' and click **Record > Remove**.
- 6. Save (F10).
- 7. Once in the Fee Assessment block (the lower section of the screen), Save again.
- 8. Click OK when you receive the Fee Assessment Process prompt.

#### Steps: withdrawing a course section record (past drop/add dates)

- 1. Access SFAREGS.
- 2. Enter the **Term** and the student's ID in the **Key Block**.
- 3. Click Next Block twice to the Course Information block.
- 4. Select the course section to be withdrawn and <Tab> to the **Status** field.
- 5. Enter a status code of 'WC' and **Save** twice.

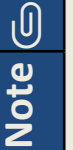

#### Refunds

It is possible in extenuating circumstances to withdraw a course section from a student's record and issue the student a full refund even after the full refund deadline has passed. Simply change the **Date** in the **Key** block to a date within the withdrawal (with refund) period.

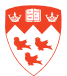

#### Adding non-transcript curricula to new students

#### Background

The McGill Conservatory of Music and the Centre for Continuing Education offer non-transcript courses to individuals new to the University, and to current and past students.

SAAQUIK is the name of the form used to add students to their non-transcript program.

| Eile Edit Options Block Item Record Query Tools Help                   |                                         |
|------------------------------------------------------------------------|-----------------------------------------|
| 🔚 🔊 📋   🍋 🖨 🧧 Previous 🛛 🚱 📾 🔀   🗛   📇   🔍 🖬   🌾                       | 🜐   🚔   🔞   🍚 🏛   🗙                     |
| Quick Entry SAAQUIK 8.4 [1.1 Next 000000000000000000000000000000000000 | 200000000000000000000000000000000000000 |
| Scroll Up                                                              |                                         |
| ID: 260000723 V Brown Scroll Down T                                    | erm: 200909 💌 Level: NY 💌               |
| Clear                                                                  |                                         |
| Quick Admit Addresses E Remove                                         |                                         |
|                                                                        |                                         |
|                                                                        |                                         |
|                                                                        | Application and Recruit Information     |
| Student Type: N IN Non-Transcript                                      |                                         |
| Student Status: AS Active                                              | Admission Type: 20 🔽 US High School     |
| Residence:                                                             |                                         |
| Full or Part Time O Full Time O Part Time O None                       |                                         |
| Rate:                                                                  |                                         |
| Foucation Goal:                                                        |                                         |
| Education Level:                                                       |                                         |
|                                                                        |                                         |
|                                                                        |                                         |
| Curriculum                                                             | Record 1 of 1 🖪 🕨                       |
| Term: 200709 🛡 Fall 2007 Program: BA                                   | College: AR Faculty of Arts             |
| Catalog Term: 200709 💌 Fall 2007 Level: UG 💌 Undergraduate             | Degree: BA 🔽 Bachelor of Arts           |
| Priority: 1 Campus: 51 Downtown Private                                |                                         |

- 1. Access SAAQUIK.
- 2. In the Key Block:
  - a. Enter the student ID.
  - b. In **Term**, enter the non-transcript term where the program change is applicable.
  - c. Click the drop-down arrow next to **Level** and select "NY Non-Transcript" by double-clicking on it.
  - d. Click Next Block to go to the Quick Admit block.
- 3. Click the Student Type drop-down arrow, and select "N Non-Transcript".

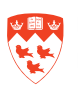

- 4. For Student Status, select "AS Active".
- 5. Under **Application and Recruit Information**, click the **Admission Type** drop-down arrow to enter the appropriate code from the drop-down list.

Note: Do not save yet!

- 6. Next block to the **Curriculum** block.
- If you are updating a current student, go Record > Insert (or F6). If not, proceed to next step.

The non-transcript term will appear by default in Term.

- 8. Tab to Catalog Term (the term will automatically appear).
- 9. Enter a **Priority** of 1.
- 10. Click on the drop-down arrow next to Program.
- 11. Select "Change Curriculum".
- 12. Click OK when prompted that base curriculum items will be replaced.
- 13. From the list, select the appropriate program code.

#### 14. Save (F10).

You can now access SFAREGS and register the new student in his or her non-transcript courses for the active, non-transcript term.

#### **U** Saving in SAAQUIK

Note

In SAAQUIK, if you save your non-academic information and save before updating the **Curriculum** block, you will not be able to update the program information in this form for this term. You will need to update the curricula information in SGASTDN or SFAREGS.

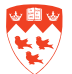

#### Registering a student in a repeated course

#### Background

Usually, credits are granted only once for a repeated course regardless of the passing grade, and all results are included in the GPA calculation. There are exemptions, however, so the **Status** code of a repeated course indicates whether the student will receive credit and whether the grade will be included in the student's GPA.

The status codes for repeated courses are:

- RR (Repeated Course credit once)
  - To indicate that the student will receive credit once.
- RI (Registered include GPA and credit)
  - To indicate that the course should count when normally it would not.
- RX (Registered in Extra Course)
  - To indicate that the course should not count.
- RA (Registered no credit, include GPA)
  - To indicate that the student receives no credit, but the course should count in the GPA.

- 1. Access SFAREGS.
- 2. Enter the **Term** and the student's ID in the **Key Block**.
- 3. Click **Next Block** twice to the **Course Information** block.
- 4. Select the course section that requires the repeat code to be attached and <Tab> to the **Status** field.
- 5. Type the appropriate repeat status code (i.e. 'RR', 'RX', 'RA', 'RI') and Save twice.

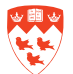

### Adding a registration (EXTL) course section to a student's record

#### Background

EXTL registration courses are used to keep track of a student who is away from campus for a course, an entire term or more. There are five types of EXTL registration courses:

- TA (Term Away)
  - Student independently pursues studies at another university which has no formal agreement with McGill.
  - No billing hours or credits are attached to the course.
- LA (Leave of Absence)
  - Student is away due to health reasons, parenting reasons, or maternity leave.
  - No billing hours and no credits are attached to the course.
- EX (Exchange Student)
  - Student spends a semester studying at a university that has a bilateral student exchange with McGill.
  - Each faculty has a section 015 with 15 billing hours assigned to it. Graduate
     Studies has a section 012 with 12 billing hours to be used for the MBA program.
- IU (Inter-University Transfer)
  - Student takes a course at another Quebec university (member of CRÉPUQ).
  - Each faculty has 9 sections (001-009), and the billing hours match the section numbers.
- IP (Internship)
  - Student works one or more terms in industry as part of his academic program.
  - Available only for the Faculty of Arts & Science and the Faculty of Engineering.
  - Each faculty has 2 sections: Section 001 has a \$700 administrative charge attached to it, and is used for the student's 1st internship term; Section 002 has no charge attached to it, and is used for subsequent internship terms, for the same student.

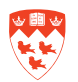

| Student 🦉               | Course Regis          | tration SF.    | AREGS 8   | 4 [1 25]      | (TRAN1)                        | 202020                      |                |            |       |                        |                     | 00000                       |                                    | 2000000000 × >       |
|-------------------------|-----------------------|----------------|-----------|---------------|--------------------------------|-----------------------------|----------------|------------|-------|------------------------|---------------------|-----------------------------|------------------------------------|----------------------|
| Term:                   | 201009                | D:             | 26000072  | 23            | Brown-Boiv                     | rin, Alexia                 | contractions ( | Sumiaula   |       | Date                   | e: 30-NO            | V-2010                      | 🔳 Hold                             | s:                   |
| Registrati              | on Studen             | t Term         | Curricula | St            | udy Path                       | Time Sta                    | itus           | Junicula   | L Phi | IT BIII                | Print :             | scheaul                     | e                                  |                      |
| Enrol                   | lment Info            | rmation        |           |               |                                |                             |                |            |       |                        | Hou                 | rs                          | Source                             | Acceptance           |
| Status:                 | EL 🛡 Elig             | jible to Re    | gister    |               |                                | Pro                         | cess Block:    |            |       | Minimu                 | m:                  | .000                        | MHRS                               | Confirmed            |
|                         |                       |                |           |               |                                |                             |                |            |       |                        |                     |                             |                                    | Mone                 |
| Reason:                 |                       |                |           |               | Status                         | Date: 20-0                  | CT-2010        | Delete All | CRNs  | Maximu                 | m: 9999             | 99.999                      | MHRS                               | None Accepted        |
| Reason:                 |                       |                |           |               | Status I                       | Date: 20-0                  | CT-2010        | Delete All | CRNs  | Maximu                 | m: 9999             | 99.999                      | MHRS                               | © None<br>O Accepted |
| Reason:                 | e Informat            | tion           |           | Quarta        | Status                         | Date: 20-0                  | OCT-2010       | Delete All | CRNs  | Maximu                 | m: 9999             | 99.999 <b>v</b>             | MHRS                               | None     Accepted    |
| Reason:<br>Cours<br>CRN | e Informat<br>Subject | tion<br>Course | Section   | Grade<br>Mode | Status<br>Credit<br>Hours      | Date: 20-0<br>Bill<br>Hours | CT-2010        | Delete All | CRNs  | Maximu<br>Appr<br>Recd | m: 9999<br>Override | 99.999 ▼<br>Part of<br>Term | MHRS<br>Method<br>of<br>Instructio | None     Accepted    |
| Reason:<br>Cours<br>CRN | e Informat<br>Subject | tion<br>Course | Section   | Grade<br>Mode | Status<br>Credit<br>Hours<br>V | Date: 20-C<br>Bill<br>Hours | CT-2010        | Delete All | CRNs  | Maximu<br>Appr<br>Recd | m: 9999<br>Override | Part of<br>Term             | MHRS<br>Method<br>of<br>Instructio | None     Accepted    |

- 1. Access SFAREGS.
- 2. Enter the **Term** and the student's ID in the **Key Block**.
- 3. Next Block to the Enrollment Information block to verify the enrolment status (EL).
- 4. Next Block a second time to Course Information.
- 5. Enter the CRN of the EXTL course to register. <Tab> to default the remaining course section information.
- 6. Click **Save** twice. The first saves the added course and second generates the fee assessment associated with the registration.

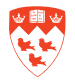

#### Adding a registration confirmation course to a student's record

#### Background

All Graduate and Postdoctoral Studies students are required to register to a registration confirmation course on Minerva. This prevents students from dropping out or withdrawing without contacting GPS. Students are not considered registered for a term unless there is at least 1 course on their record, and this fulfils that minimum when a student pursuing research or writing a thesis is not enrolled in any other course.

Registration confirmation courses are not true courses; there are no credits granted and no fees assessed. A dummy grade is entered, but the course will not appear on the student's transcript. They exist to create a registered session and an audit trail to indicate the student did actually register.

Most registration confirmation courses have a subject code of REGN, but there are some exceptions:

- Medical residency: GMED MRES (section number = number of residency weeks)
- Clinical fellow research fellow: GMED CFRF
- Dental residency: GDEN DRES (section number = number of residency weeks)
- Postdoctoral fellows: PDOC PDOC (section number = number of registration weeks)

| Student <b>Term</b> :                  | Course Regis                  | stration SF                 | AREGS 8             | .4 [1.25]<br>23 💌 | (TBAN1)<br>Brown-Bor | in, Alexia<br>View Curr    | rent/Active Cur | ricula       | D Prin      | dddddd<br>Date<br>t Bill | : SU-NO<br>ØPrint S | 0-0-0-0-0-0<br>v-2010<br>Schedul | e Holds                     | :                                           |
|----------------------------------------|-------------------------------|-----------------------------|---------------------|-------------------|----------------------|----------------------------|-----------------|--------------|-------------|--------------------------|---------------------|----------------------------------|-----------------------------|---------------------------------------------|
| Registrat<br>Enro<br>Status:<br>Reason | ion Studer                    | nt Term                     | Curricula<br>gister | ı (S1             | udy Path             | Proc<br>Date: 20-0         | ess Block:      | Delete All C | RNs 1       | Ainimum<br>Aaximun       | Hou<br>n:<br>n:9999 | rs<br>.000 •<br>99 999 •         | Source<br>MHRS<br>MHRS      | Acceptance<br>Confirmed<br>None<br>Accepted |
| Cours<br>CRN<br>[▼]<br>2334            | se Informa<br>Subject<br>REGN | tion<br>Course<br>▼<br>RCGR | Section             | Grade<br>Mode     | Credit<br>Hours<br>T | Bill<br>Hours<br>▼<br>.000 |                 | Status<br>RE | Level<br>VG | Appr<br>Recd (           | Dverride            | Part of<br>Term                  | Method<br>of<br>Instruction | Campus                                      |

- 1. Access SFAREGS.
- 2. Enter the Term and the student's ID in the Key Block.
- 3. Next Block to the Enrollment Information block to verify the enrolment status (EL).
- 4. Next Block a second time to Course Information.
- 5. Enter the CRN of the confirmation course.
- 6. Click **Save** twice. The first saves the added course and second generates the fee assessment associated with the registration.

#### **Block registration**

#### Background

The Faculties of Medicine, Law, Dentistry, and Physical and Occupational Therapy register students in a group (block) of courses, based on the where they are in their program.

The block registration process works as follows:

- Course sections (including Registration Confirmation course) are created.
- Course blocks with appropriate sections are created in SSABLCK.
- In Minerva, the student registers for a Registration Confirmation course.
- The block code is added to student's record in SFAREGS.
- Courses appear on student transcript as registered courses.

Steps: creating course blocks in SSABLCK

| Eile Edit     | Options Block Item    | Record Que                                       | ery Tools Help           |                   |                    |                          |                 |                  |                        |          |
|---------------|-----------------------|--------------------------------------------------|--------------------------|-------------------|--------------------|--------------------------|-----------------|------------------|------------------------|----------|
| 🗐 🔊           | 🖹 i 🏓 🛋 🗎             | Previous                                         | i 😵 📾 🕱 i 🕯              | 🔈 i 📇 i           | ۹ 🕂 ۱              | 🔆 [ 🛞 [ e                | 🕲   🛱           | 💡 🕮 í 🗴          | (                      |          |
| 🙀 Block Si    | chedule Control SSAI  | B Next                                           | N1) 200000000            |                   |                    |                          |                 |                  | **********             |          |
| Term:         | 201009                | Scroll <u>Up</u><br>Scroll Down<br><u>C</u> lear | 1ED1                     | Medicin           | e First Year I     | Block                    |                 |                  |                        |          |
|               |                       | Remove                                           |                          |                   |                    |                          |                 |                  |                        |          |
|               | Multiple              | Insert                                           |                          |                   |                    | Part of                  | Credit          | Billing          | Grade                  | Special  |
| CRN           | Block                 | Duplicate                                        | Course Number            | Section           | Status             | Term                     | Hours           | Hours            | Mode                   | Approval |
| 10894         |                       | LOCK<br>FMED                                     | 500                      | 001               | A                  | 1                        | 1.000           | 1.000            | C                      | Υ        |
| Campu<br>Code | ıs Link<br>Identifier | Cross S<br>List                                  | Schedule Insti<br>Type M | uctional<br>ethod | Registra<br>From D | ation Regis<br>Date To I | tration<br>Date | Enı<br>Maximum A | rollment<br>.ctual Rer | naining  |
| 1             |                       |                                                  | M                        |                   |                    |                          |                 | 6                | 2                      | 4        |

Before you begin, the course sections must have been created in SSASECT, with a part of term - X (prevent course add/drop).

To create a block:

- 1. Access SSABLCK, enter the Term.
- 2. Enter the block code, or click on the arrow next to **Block**, click on **Block List** and select the appropriate block code.
- 3. Click Next Block.
- 4. Enter the CRN of the first section that you would like to add and hit <Tab>.
- 5. Select **Record >Insert** to add another section.

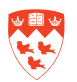

- 6. Repeat steps 4 and 5 for each section you are adding.
- 7. Save (F10).

#### Steps: processing block registration

| Student Course Registration SFAREGS 8.4 [1.26] (TBAN1) 2000000000000000000000000000000000000 | Date: 30-NOV-2010 Holds                     |
|----------------------------------------------------------------------------------------------|---------------------------------------------|
| Registration Student Term Curricula Study Path Time Status                                   |                                             |
| Enrollment Information                                                                       | Hours Source                                |
| Status: EL  Eligible to Register Process Block:                                              |                                             |
| Reason: Status Date: 21-0CT-2010                                                             | Delete All CRNs Maximum: 9999999.999        |
|                                                                                              |                                             |
| Course Information                                                                           | Method                                      |
| Grade Credit Bill                                                                            | Appr Part of of                             |
| VERN Subject Course Section Mode Hours Hours                                                 | Status Level Reco Override Term Instruction |
|                                                                                              |                                             |

- 1. Access SFAREGS.
- 2. Enter the Term and the student's ID in the Key Block.
- **3.** Next Block to the Enrollment Information block.
- 4. Select the **Process Block** check-box.
- 5. Click **Save** twice. The first saves the added courses and second generates the fee assessment associated with the registration.

| 🙀 Student Course Registratior                 | SFAREGS 8.4 [1.26] (TBAN1) 00000000000000 |              | ****************************                       |
|-----------------------------------------------|-------------------------------------------|--------------|----------------------------------------------------|
| Term: 201009 💌 I<br>Registration Student Term | D: 777720007 Prown, Dan                   | ve Curricula | Date: 30-NOV-2010 ⊞<br>Print Bill ☑ Print Schedule |
| Student Status:                               | AS                                        | Class:       |                                                    |
| Student Type:                                 | F New Admit Fall                          | Advisor:     |                                                    |
| Residence:                                    | C Canadian or permanent resident          |              |                                                    |
| Fee Assessment Rate:                          |                                           |              |                                                    |
| Last Term Attended:                           | 201001 Winter 2010                        |              |                                                    |
| Full or Part Time:                            | ○Full Time ○Part Time ●None               |              |                                                    |
| Block Schedule:                               | MED1 • Medicine First Year Block          |              |                                                    |
| Effective Term:                               | 200909 Fall 2009                          |              |                                                    |

Steps: if the block code is missing from the Process Block field of the student's record

- 1. In SFAREGS, access Student Term tab
- 2. Click on the drop down arrow next to the **Block Schedule** field, select **Block List**.
- 3. Select the appropriate block code (e.g. MED1).
- 4. Save (F10) and proceed with the steps above.

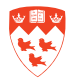

#### Appendices

#### **Appendix A - Academic program types**

Programs are structured around degrees. Because students apply for admission to a degree program and are audited for graduation from that program, a minimum of one program exists for each degree code. In many cases there is the need to create more than one program per degree code in order to handle admissions separately for different majors within the degree or due to differing degree audit requirements (e.g. different GPA or credit requirements). Whenever admissions is handled separately, or overall degree requirements are quite different, you will usually find separate programs. Sample flavours of program structures follow:

- 1. A one-to-one relationship between a program and a degree. This usually occurs with Certificates and Diplomas. Normally there is only one major valid for the degree.
  - e.g. Certificate in Proficiency in English
  - e.g. Diploma in Public Accountancy
- 2. A one-to-one relationship between a program and each major code within a degree. There is more than one major valid for the degree and each combination of degree and major is a separate program.

In the example below B Eng Electrical and B Eng Electrical Honours each have a unique major code and thus separate program codes to indicate separate degree audit requirements.

- e.g. Individual programs for B Eng Civil, B Eng Elec, B Eng Elec Honours etc.
- 3. A one-to-many relationship between a program and choice of many majors within a degree where there are similar general requirements such as GPA and total credits.
  - e.g. one program B Arts with a choice of many major codes
  - e.g. a separate program for B Arts Honours with a choice of many honours codes

Note that in the example above, although there are many majors attached to each program, a BA degree does require two programs BA and BA Honours to handle very different degree audit requirements (i.e. BA Honours program requires a higher GPA).

4. Each faculty has one Non-Degree program with majors of Special, Visiting, Quebec Exchange (IUT students), and Non-Quebec Exchange. The latter two categories are separated from the major of Visiting to permit separate tracking of students and processing of fee exemptions.

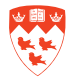

#### **Appendix B - Standards for searching for categories of programs**

These standards facilitate searching for categories of programs. For example, one can search for all honours programs or all diploma programs.

- Program codes begin with the degree code wherever possible.
- Within the program code there should be no dashes within the degree part of the code but, if possible, there should be one following the degree code and other characters (e.g. BED-PHYS-ED) or between multiple degree codes (e.g. BCL-LLB-MBA).
- Codes for Honours programs end in "-H" and the descriptions end in "Honours".
  - e.g. BA-H B Arts Honours
- Special and Visiting students can be found under Non-Degree Programs by faculty.
  - e.g. code of "NO-DEG-ARTS"
- Certificate and diploma codes in the Centre for Continuing Education begin with "C-", 'D-", "GC-", or "GD-" dependent upon whether the degree description is Certificate, Diploma, Graduate Certificate, or Graduate Diploma.
- All certificate and diploma codes in the "College" of Graduate Studies begin with a "C-" or "D-". Their descriptions begin "Gr Cert" or "Gr Dip".
- All masters or doctorate program codes and descriptions must end in "-T" for Thesis or "-N" for Non-thesis.
- All qualifying programs in Graduate Studies are programs whose code starts with "QUAL." There is no more than one qualifying program per degree with multiple attached majors. A concentration of "Qualifying" must be attached to each major.
- All ad personal programs in Graduate Studies are programs whose codes start with the degree name followed by "AD-PER. A concentration of "Ad personam" is attached to each major.

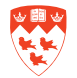

#### Appendix C - Legend for major and minor codes and their descriptions

The major field is a generic field for subjects attached to programs. The subjects may be majors, honours, etc. as listed below. The coding and description standards facilitate the identification of specific categories of major codes.

Please note that a search can be done for one category of majors within a program. For example, to search for all joint honours component subjects within a program, use %2 in the major code field or -HC in the description field.

| 4th character of Code | Description ends with | Translation                  |
|-----------------------|-----------------------|------------------------------|
| Blank                 |                       | Major                        |
| 1                     | -Hon                  | Honours                      |
| 2                     | -HC                   | Jt honours component         |
| 3                     | -FP                   | Faculty program              |
| 4                     | -т                    | Thesis                       |
| 5                     | -N                    | Non-thesis                   |
| 8                     | -Conc                 | Major or minor concentration |

E.g. Major codes for Anthropology attached to BA programs:

| Code | Description        | Full description                     |
|------|--------------------|--------------------------------------|
| ANT1 | Anthropology -Hon  | Honours Anthropology                 |
| ANT2 | Anthropology -HC   | Jt Honours Component<br>Anthropology |
| ANT8 | Anthropology -Conc | Major Concentration<br>Anthropology* |

\* ANT8 translates as Minor Concentration Anthropology when it appears in the minor field on a student's record.

E.g. Major codes for Anthropology attached to MA or Ph D programs:

| Code | Description     | Full description        |
|------|-----------------|-------------------------|
| ANT4 | Anthropology -T | Anthropology Thesis     |
| ANT5 | Anthropology -N | Anthropology Non-Thesis |

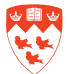

#### Appendix D - Legend of classification codes and attributes

| Student<br>category      | Attr.<br>code | Description                  | Comments                              |
|--------------------------|---------------|------------------------------|---------------------------------------|
| Students in CE non-grant | CCCE          | Continuing Ed -              | Generate class which                  |
| programs                 |               | Non-grant                    | requires no year indication           |
| Students in CEGEP        | CCO1          | Collegial Year 1             | Generate class based on<br>year       |
| programs (e.g. FMT)      | CCO2          | Collegial Year 1             |                                       |
|                          | CCO3          | Collegial Year 1             |                                       |
| Faculty of Dentistry     | CDE0          | Dentistry Non-Degree         | Generate class which requires no year |
|                          | CDE1          | Dentistry Year 1             |                                       |
|                          | CDE2          | Dentistry Year 2             | indicator                             |
|                          | CDE3          | Dentistry Year 3             |                                       |
|                          | CDE4          | Dentistry Year 4             |                                       |
|                          | CDEX          | Dentistry Non-Degree         |                                       |
| Postdocs                 | CFLA          | Postdoctoral Leave of        |                                       |
|                          |               | Absence                      |                                       |
|                          | CFPD          | Postdoctoral                 |                                       |
| Graduate Students        | CGCF          | Per Credit & Flat Rate       | Generate class which                  |
|                          | CGCP          | Per Credit                   | requires no year                      |
|                          | CGCX          | Per Credit Non-Thes          | indicator                             |
|                          |               | Extension                    |                                       |
|                          | CGLA          | G1 & G2 Leave of             | 1                                     |
|                          |               | Absence                      |                                       |
|                          | CGNE          | G1 & G2 Non- Resident        | -                                     |
|                          |               | Evchange                     |                                       |
|                          | CGNR          | G1 & G2 Non- Resident        | -                                     |
|                          | CGTA          | Thesis Additional            | -                                     |
|                          |               | Cossion                      |                                       |
|                          |               | Session<br>Thesis Continuing | -                                     |
|                          |               |                              | -                                     |
|                          |               |                              | -                                     |
|                          |               |                              | 4                                     |
|                          |               |                              |                                       |
|                          |               | Session                      | 4                                     |
|                          | CGWD          | G1 & G2 Wd with<br>Refund    |                                       |

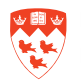

| Student             | Attr. | Description                 | Comments                 |
|---------------------|-------|-----------------------------|--------------------------|
| Category            | CINIO | Law Nan Dagraa              | Concrete class (based on |
| Faculty of Law      |       | Law Non-Degree              | vear) used in reg        |
|                     |       | Law Year 1                  | rostrictions             |
|                     |       |                             |                          |
|                     | CLW3  | Law Year 3                  |                          |
|                     | CLW4  | Law Year 4                  |                          |
|                     | CLWX  | Law Non-Degree              |                          |
| Faculty of Medicine | CMD0  | Medicine Non-Degree         | Generate class (based on |
|                     | CMD1  | Medicine Year 1             | year) used in reg.       |
|                     | CMD2  | Medicine Year 2             | restrictions             |
|                     | CMD3  | Medicine Year 3             |                          |
|                     | CMD4  | Medicine Year 4             |                          |
|                     | CMDX  | Medicine Non-Degree         |                          |
|                     | CPGM  | Post Grad Medical Ed        |                          |
| UG Level students   | CUG0  | Undergraduate Level         | Generate class (based on |
|                     |       | Year O                      | year) used in reg.       |
|                     | CUG1  | Undergraduate Level         | restrictions             |
|                     |       | Year 1                      |                          |
|                     | CUG2  | Undergraduate Level         |                          |
|                     |       | Year 2                      |                          |
|                     | CUG3  | Undergraduate Level         |                          |
|                     |       | Year 3                      |                          |
|                     | CUG4  | Undergraduate Level         |                          |
|                     |       | Year 4                      |                          |
|                     | CUGX  | Undergraduate<br>Non-Degree |                          |
|                     | CULA  | UG & UP Leave of            |                          |
|                     |       | Absence                     |                          |
|                     | CUNR  | UG & UP Non-Resident        |                          |

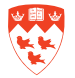

| Student                          | Attr. | Description             | Comments |
|----------------------------------|-------|-------------------------|----------|
| category                         | code  |                         |          |
| Entered as a secondary attribute | YR00  | Year 0                  |          |
|                                  | YR01  | Year 1                  |          |
| for                              | YR02  | Year 2                  |          |
| Graduate Students to             | YR03  | Year 3                  |          |
| keep track of year               | YR04  | Year 4                  |          |
|                                  | YR05  | Year 5                  |          |
|                                  | YR06  | Year 6                  |          |
|                                  | YR07  | Year 7                  |          |
|                                  | YR08  | Year 8                  |          |
|                                  | YR09  | Year 9                  |          |
| Other Attributes                 | DCS   | Student completed DCS/  |          |
|                                  |       | DEC                     |          |
|                                  | MCM1  | Conservatory - Camp 1   |          |
|                                  | MCM2  | Conservatory - Camp 2   |          |
|                                  | MCM3  | Conservatory - Camp 3   |          |
|                                  | PB01  | PBCSE Bursary - Winter  |          |
|                                  | PB05  | PBCSE Bursary - Summer  |          |
|                                  | PB09  | PBCSE Bursary - Fall    |          |
|                                  | PHDD  | PhD-Direct Entry MEQ    |          |
|                                  |       | criteria                |          |
|                                  | PHDM  | PhD-Direct Entry No MEQ |          |
|                                  |       | criteria                |          |
|                                  | PHDP  | PhD- Year 1 of PhD      |          |
|                                  |       | program                 |          |

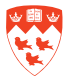

#### **Appendix E - Student attributes and time status**

#### **Student attributes**

Students are assigned attribute codes on SGASADD as follows:

 Students are assigned a class attribute code. These are attribute codes for the Student Attribute Validation table, which begin with the character "C". These attributes dynamically generate a classification code on to student's general record, viewable on SGASTDN. Classification codes can drive registration restrictions and fee assessment.

Students in undergraduate level programs and programs in Medicine/ Dentistry/ Law have class attributes based on these attributes can be used to drive registration restrictions as well as fee assessment (the latter in the case of Medicine, Dentistry and Law).

Students in graduate level programs, (i.e. graduate level certificates and diplomas, qualifying, masters, doctorates, graduate non-degree programs) have class attributes based on fee assessment rules and not on year. These codes are divided into ones for thesis programs (i.e. thesis full-time, thesis half-time, thesis additional session, and thesis continuing) and others for all other programs (i.e. per credit, per credit and flat rate, per credit non-thesis extension). The resulting classes are used for fee assessment but are not used for registration restrictions.

- 2. Students in graduate level, post doctoral and graduate Medicine programs are also assigned a second attribute to reflect their year. This is necessary because their classification code does not include their year (see note #1 above). Because students may be assigned only one class code, this is not a class attribute (i.e. it does not begin with a "C"). It does not display on SGASTDN and may be viewed on the student's record only on SGASADD.
- 3. Students in concurrent programs will have a second attribute displayed on their record n SGASADD. This attribute will begin with a '2' will be used as a flag indicating that a second program exists on the student's record and will not be used by the system to drive fees for the second program. It is yet to be determined whether fees for the second program will be calculated manually or by batch program.

#### **Time status information**

Time status (full-time or part-time status) for undergraduate students is viewable in The Student Term Tab of SFAREGS.

For students in Graduate Studies thesis programs, their full-time or additional session information is viewable in the classification field on SGASTDN, as an attribute that was added in SGASADD. For all other students, the full-time or part-time status is available on SFAREGS.

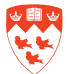

#### **Appendix F: Protocol for assigning Course Permits in Banner**

This protocol is based on the premise that a student's progress through his/ her McGill Career is in partnership with his/ her home faculty.

- 1. The responsibility for entering a "permit" onto a student's record rests with the student's home faculty.
- 2. It is incumbent upon the student's faculty/ department to ensure that appropriate approval has been obtained from the faculty administering the course for which a permit is being added.
- 3. In order to facilitate the timely processing of requests, the exchange, of emails between interested parties will be considered to be appropriate, thus reducing the amount of time that students have to walk around campus looking for necessary approvals.
  - The student requiring a permit should consult their home SAO to ensure it is legitimate for them to make the request. If necessary the SAO will inquire of the appropriate academic authority.
  - The SAO will then consult the SAO of the Faculty Administering the course.
- 4. Whether approved or not, the permit can be added to the student's record and the student so informed or the student informed that permission has not been granted.

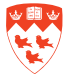

#### Activity

Defines whether a curricula record is active or inactive.

- Activity = ACTIVE
  - Means that this record is either still a part of the student's current curricula (then Current=Y), or was replaced by another curricula (then Current=N).
- Activity = INACTIVE
  - Means that this record was inactivated (i.e. "deleted" from a student's current program information) and not replaced by another record.

#### **Attached to Major**

Displays the Major that the Concentration is attached to.

- i.e. if Type = Concentration, upon saving the Attached to Major field is auto-populated with the Major to which the Concentration is attached.
- Example: Type = Concentration, Attached to Major = ENG8.

#### Campus

3-character code (McGill is using 2 of the 3 characters) with a 30-character description. It is an optional field on program. The field is used to indicate true physical campus sites such as downtown campus, Macdonald Campus, off-campus or distance. Because it can be used to drive fee assessment, the campus may also be a pseudo campus to indicate deregulated (i.e. private) programs. Because the use of such campus codes usually depends on the residency status of the student rather than on the program itself, the campus code usually entered on the student's record rather than on the program itself. In these cases a campus would not appear on the program table.

• Example: for most undergraduate programs held downtown, Canadian students are listed with a campus code 1 "Downtown" while international students in the same program would be listed with a campus code of 51 "Downtown Private". Only in the cases of private programs which do not depend on the residency of the student and thus always have the same campus on every student record (e.g. MM Manufacturing Management) could a campus be assigned directly to the program.

#### College

2-character code with a 30-character description and includes codes for McGill's faculties, schools, Graduate Studies and the Centre for Continuing Education.

#### Concentration

4-character code with a 30-character description that is a specialization with a major. In a curriculum rules a concentration must be attached to one or more specific majors in order for it to be used. There can be up to 3 allowable concentrations per major on a student's record. It is expected that currently there may be usually one concentration attached to a student's major, more rarely two concentrations and no situations yet where 3 concentrations would be attached to a major on a student's record. Although concentrations are attached to majors in curriculum rules in order to be available to add to a student record, Banner client forms do not force such concentrations to be added; their use is optional.

Note: do not mix up the Banner field of concentration with the Major and Minor concentrations in the Faculty of Arts. This latter terminology appears in the major field. Thus a student can have a major field of 'Major concentration English" with a concentration in "Cultural Studies".

#### Current

Not enterable. Y or N appears once you update a record.

Y indicates the record is the last updated version; N indicates this is not the latest updated record (i.e. history).

Note: As of Banner 7, student records are non-destructive. Records are not removed, only inactivated. As Programs or Fields of Study are added or replaced, only the latest record is Current AND Active.

#### Curriculum

Consists of a base curriculum which has a set of curriculum rules attached to it. A base curriculum would be a program with a number of characteristics which would include level, college, degree and very occasionally campus. The curriculum rules indicate which fields of study (i.e. majors, concentrations, and minors) that may be associated with the base curriculum as noted below.

#### Degree

Consists of a 6-character code with a 30-character description and is equivalent to McGill's degree.

#### Department

4-character code with a 30-character description. Each major is associated with a department. The department table is based on the University Planning Office's (UPO) Administrative Unit table. When a new or revised department code is required, the UPO must be consulted.

#### Field of Study

A 4-character code for the Major, Minor or Concentration specified in Type.

- Example: Type = Major, Field of Study = ANT8 (Anthropology Con).
- When Type = Major, Priority 1 = first Major and Priority 2 = second Major (these appear first and second on the transcript).
- When Type = Minor, Priority 1 = first Minor, Priority 2 = second Minor (these appear first and second on the transcript)
- When Type = Concentration, Priority may be 1 6, in no order of precedence.
- When adding new concentrations, assign a priority number not already in use by another current and active Concentration (in this case, it would replace the one with the same number).

#### Level

2-character code with a 30=character description.

The field is used to drive a number of processes such as GPA, credit counting, some registration restrictions, grade modes and fee assessment. Levels have been created and programs have been assigned a level based on balancing the needs of these various processes. For example, most undergraduate faculties have been assigned the same level (UG Undergraduate) except Medicine, Dentistry and Law, which have been assigned one separate level. However, due to fee assessment needs, programs administered by Graduate Studies have been divided into several different levels. See the Level Code Validation form STVLEVL for the full list of levels.

#### Major

4-character code with a 30-character description and is equivalent to McGill's subject. Every program is required to have a minimum of one attached major. A student must have a minimum of one and may have two of a program's allowable majors. This generic field includes separate codes for majors, honours, joint honour components, faculty programs, thesis programs, non-thesis programs. See naming standards for majors below.

#### Minor

4-character code with a 30-character description. Minors are attached to programs but not to majors. A major code and minor code are usually the same if the translation is the same. TA student could have up to 2 allowable minors.

#### **Priority for Curriculum**

Priority 1 = Primary Program and Priority 2= Secondary Program.

#### Type

Can be Major, Minor, or Concentration.

Examples: Priority 1, Type Major indicates 1st Major.

Priority 2, Type Major indicates 2nd Major.

Priority 1 through 6, Type Concentration. A Concentration must be attached to a Major.